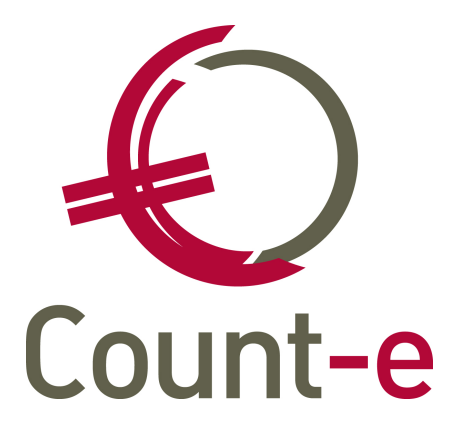

| 1 | Inleiding                                 | 2 |
|---|-------------------------------------------|---|
| 2 | Activering                                | 3 |
|   | 2.1 Constanten                            | 3 |
|   | 2.2 Btw vakken en tarieven                | 4 |
| 3 | Leveranciers                              | 6 |
| 4 | Inboeken aankoopfacturen                  | 7 |
|   | 4.1 Via dagboeken                         | 7 |
|   | 4.2 Via Orderadministratie – detailboeken | 8 |
| 5 | Bijzondere btw aangifte maken             | 9 |

# Handleiding Bijzondere btw-aangifte

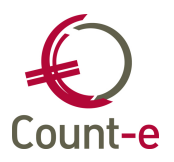

## 1 Inleiding

Onderwijsinstellingen die aankopen in andere EU-lidstaten moeten opletten als ze de grens van **11.200 euro per jaar** overschrijden. De grens van 11.200 euro wordt bekeken per vzw. Voor die aankopen moet een bijzondere btw aangifte ingediend worden. Niet alleen moet er dan een aangifte ingediend worden, maar je zal ook Belgische btw op die aankopen moeten betalen. Dat wil zeggen dat de kostprijs van een aankoop in EU-lidstaten ook verhoogd wordt met een % Belgische btw. Belangrijk is ook dat u aan die leveranciers uw Belgisch btw-nummer meedeelt.

In deze handleiding vind je terug hoe je de voorbereidingen, de aankoopboekingen en ten slotte de aangifte kan maken.

Op onderstaande website van FOD Financiën vind je nog bijkomende informatie over deze aangifte.

https://financien.belgium.be/nl/ondernemingen/btw/aangifte/bijzondere aangifte

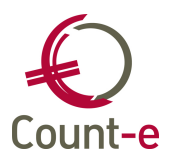

## 2 Activering

#### 2.1 Constanten

Om de bijzondere btw aangifte te kunnen gebruiken, moet de optie geactiveerd worden. Dit doe je via de module Constanten – Dossier. In het tabblad Algemeen zet je het vinkje 'Bijzondere btw-aangifte' aan. Ook is het belangrijk dat het ondernemingsnummer van de vzw ingevuld staat.

| Dossier                                                                  | Voorkeuren ×                                                                                    |                                                       |                                                                                                    |   |               |                               |        |      |  |  |
|--------------------------------------------------------------------------|-------------------------------------------------------------------------------------------------|-------------------------------------------------------|----------------------------------------------------------------------------------------------------|---|---------------|-------------------------------|--------|------|--|--|
| <ul> <li>Voorkeuren</li> <li>Adressen</li> <li>Bankrekeninger</li> </ul> | Algemeen Onderwijs                                                                              | Boekhoudreken                                         | ekhoudrekeningen Facturatie Analytisch Jaarrekening                                                                                                    |   |               |                               |        |      |  |  |
|                                                                          | Officiële benaming                                                                              | Onderwijs                                             | Onderwijs                                                                                                    |   |               |                               |        |      |  |  |
| Deeldossiers                                                             | Land en ondernemingsnr                                                                          | BE 🔻                                                  | 01234567                                                                                                    |   |               |                               |        |      |  |  |
| Hoofddossiers                                                            | Basistaal                                                                                       | N <b>+</b>                                            | Nederlands                                                                                                    |   |               |                               |        |      |  |  |
|                                                                          | Munteenheid                                                                                     | EUR =                                                 | Euro                                                                                                    |   |               |                               |        |      |  |  |
|                                                                          | Na wijziging van volgende<br>Btw administratie in boo<br>Onderwijs<br>Na wijziging van volgende | voorkeursinstellir<br>ekhouding<br>voorkeursinstellir | roorkeursinstellingen, het programma boekhouding heropstarten :<br>khouding III Bijzondere btw-aangifte<br>Ouderenzorg<br>roorkeursinstellingen, de lopende module afsluiten en heropstarten :<br>III Test op beginsaldo bij inlezen van coda-bestand |   |               |                               |        |      |  |  |
|                                                                          | Vreemde munten                                                                                  |                                                       |                                                                                                    |   |               |                               |        |      |  |  |
|                                                                          |                                                                                                 |                                                       |                                                                                                    | I | n coda factur | en zoeken vanaf jaar en maand | 0      | 1    |  |  |
|                                                                          | Gescheiden nummering                                                                            | klanten en lever                                      | anciers                                                                                                    |   |               |                               |        |      |  |  |
|                                                                          | Voorstel nummer klant                                                                           |                                                       |                                                                                                    |   |               | Laatste nummer klant          | 0      | 9999 |  |  |
|                                                                          | Voorstel nummer levera                                                                          | ancier                                                |                                                                                                    |   |               | Laatste nummer leverancier    | 906421 |      |  |  |

Na het aanvinken van deze optie moet je Count-e heropstarten om de wijzigingen te activeren.

Er moet ook minstens één adres van het type Officieel voorzien zijn bij de Constanten. Daaronder moet er een Telecomfiche zijn met een Officiële contactpersoon waarbij minstens de naam, telefoonnummer en email adres zijn ingevuld. Indien niet krijg je bij de aanmaak van de btw-aangifte een fout.

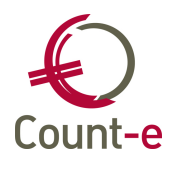

| Dossier                                                                         | Voork       | euren ×           | Adress     | en ×      | Teleco   | om ×              |           |
|---------------------------------------------------------------------------------|-------------|-------------------|------------|-----------|----------|-------------------|-----------|
| <ul> <li>Voorkeuren</li> <li>Adressen</li> <li>Telecom</li> </ul>               | Type<br>• O | Naam<br>Opdebeeck |            |           |          | Voornaa<br>Odette | im        |
| <ul> <li>Bankrekeninger</li> <li>Deeldossiers</li> <li>Hoofddossiers</li> </ul> |             |                   |            |           |          |                   |           |
|                                                                                 |             |                   | Туре       | 0         |          | •                 | Officieel |
|                                                                                 | Na          | am contacl        | tpersoon   | Opdebeeck |          |                   |           |
|                                                                                 |             |                   | Voornaam   | Odette    |          |                   |           |
|                                                                                 |             | Aa                | inspreking |           |          | •                 |           |
|                                                                                 |             |                   | Telefoon   | 016 61    | 85 02    |                   |           |
|                                                                                 |             |                   | Gsm        |           |          |                   |           |
|                                                                                 |             |                   | Fax        |           |          |                   |           |
|                                                                                 |             | Inter             | net-adres  |           |          |                   |           |
|                                                                                 |             | Er                | mail-adres | odette.   | opdebeed | k@linkma          | anage.be  |

#### 2.2 Btw vakken en tarieven

De volgende stap is de nodige btw-vakken en tarieven te importeren. Vooraleer je daar aan begint voorzie je een algemene rekening waarop de te betalen btw mag worden geboekt.

| Code rekening  | 451000         |                                 |  |
|----------------|----------------|---------------------------------|--|
| Omschrijving   | Btw bijzondere | aangifte                        |  |
| Rekeningenplan | 0              | <ul> <li>Boekhouding</li> </ul> |  |

Bij de module Import – Uitgebreide tekstbestanden vind je de import **Btw-tarieven en vakken**.

In het importscherm zijn enkel de eerste 2 lijnen nodig. Je vind de importbestanden in de map C:\Counte\import\Scholen. Er zijn 2 bestanden voorzien:

- VatValcBijz.txt voor de Btw-tarieven
- VatDetBijz.txt voor het Detail

Maak de verwijzing naar de juiste bestanden zoals hieronder getoond wordt. Gebruik het gele mapje achteraan de lijn om de link naar het bijhorende bestand te leggen.

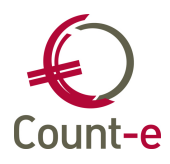

| Import ×<br>Bron gegevens        |                                                                                                    |                                                                                       | Om de koppeling<br>naar de bijhorende<br>algemene rekening                                                                                                    |
|----------------------------------|----------------------------------------------------------------------------------------------------|---------------------------------------------------------------------------------------|----------------------------------------------------------------------------------------------------|
| Btw-tarieven  Detail  Btw-vakken | C:\Counte\import\Scholen\VatCalcBijz.txt<br>C:\Counte\import\Scholen\VatDetBijz.txt<br>C:\Counte\import\Scholen\VatVatK.TXT                                                                                                    | <u>ූ</u><br>ම<br>ම<br>ම                                                               | te maken, kun je<br>best het vinkje ` <b>Met</b><br>vervanging                                                                                                    |
| Met vervanging                   | g rekeningen Verschuldigde btw (vak 54) (Verkopen)<br>Aftrekbare btw op creditnota's (vak 64) (Verkopen)<br>Aftrekbare btw (vak 59) (Aankopen)<br>Verschuldigde btw op creditnota's (vak 63) (Aankopen)<br>Btw medecontractant (vak 56) (Aankopen)<br>Btw intracommunautair (vak 55) (Aankopen)<br>Btw verlegging van de heffing (vak 57) (Aankopen) | 451000<br>451000<br>451000<br>451000<br>451000<br>451000<br>451000<br>451000<br>52art | <b>rekeningen</b> '<br>aanzetten. Het<br>volstaat om één<br>voorziene algemene<br>rekening in te vullen<br>bij alle vakken. In<br>het voorbeeld<br>hierboven is er<br>gekozen voor de<br><u>rekening 451000</u> . |
|                                  |                                                                                                    |                                                                                       |                                                                                                    |

Als alle velden correct staan, klik je op start om de import te beginnen. Er volgt dan een controle scherm, waarbij je op Volgende klikt om de import te vervolledigen. Bij Einde is de import compleet.

Hieronder zie je de belangrijkste Btw tarieven die aangemaakt werden.

| Btw-Tarieven | Overz | icht × |
|--------------|-------|--------|
| Overzicht    | Туре  | Code   |
| 🗖 Fiche      | AFA   | 8A     |
|              | ANC   | 8A     |
|              | AFA   | 8B     |
|              | ANC   | 8B     |

Alles staat nu klaar voor de bijzondere btw aangifte.

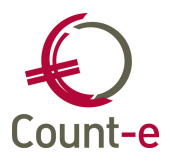

## 3 Leveranciers

Enkele velden op de leveranciersfiche worden mbt de bijzondere btw aangifte belangrijker.

<u>Btw nummer</u>: zorg ervoor dat je de juiste landcode kiest en een correct btw nummer invult.

| Algemeen    | Specifi | kleverancier Mem <u>o</u> |                |          |  |  |  |
|-------------|---------|---------------------------|----------------|----------|--|--|--|
|             | Code    | NDL                       |                |          |  |  |  |
|             | Naam    | Nederlandse leverancier   |                |          |  |  |  |
| Afdeling/Vo | ornaam  |                           |                |          |  |  |  |
| Straat,     | nr, bus | Hollandstraat             |                | 8        |  |  |  |
| Ge          | meente  | Amsterdam                 | ₽              |          |  |  |  |
| Type btw -  | + btwnr | 1 • NL • 123              | 456789B01 Btw- | plichtig |  |  |  |

Bij het tabblad Specifiek leverancier kun je ook al het veld <u>Btw-code</u> invullen. Dit zal dan automatisch voorgesteld worden bij het inboeken van facturen en/of creditnota's. Je hebt de keuze uit code :

- 8A = Intracommunautaire goederen gewoon tarief
- 8B = Intracommunautaire diensten gewoon tarief

De andere codes mag je negeren.

| Leveranciers                                                           | Overzicht           | ×                  | Fiche ×        |      |   |                   |
|------------------------------------------------------------------------|---------------------|--------------------|----------------|------|---|-------------------|
| Overzicht                                                              | Algemeen            | Specifi            | ek leverancier | Memo |   |                   |
| Adressen                                                               | Te                  | genboel            | king           |      | P |                   |
| Bankrekeninger                                                         |                     | Btw-c              | ode            |      | - |                   |
| Vrije velden                                                           | Betal               | ingsvoo            | 0              |      | • | contante betaling |
| <ul> <li>Historiek</li> <li>Documenten</li> <li>Openstaande</li> </ul> | Afdruk h<br>Intraco | istoriek<br>mmunau | en 1<br>tair   | •    | • | Gedetailleerd     |

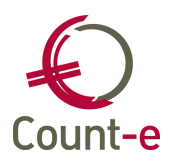

### 4 Inboeken aankoopfacturen

#### 4.1 Via dagboeken

Bij het inboeken van een aankoopfactuur vul je op de hoofding het totaal bedrag in dat aan de leverancier moet betaald worden.

In het detail van een aankoopfactuur vind je bij het invullen van de algemene rekening het veld Btw-code.

De code **NVT** (niet van toepassing) gebruik je voor boekingen die niet op de bijzondere btw-aangifte mogen terecht komen. Standaard zal bij alle boekingen de code NVT worden voorgesteld.

Indien een factuur wel op de bijzondere btw aangifte moet komen, dan gebruik je als btw code **8A of 8B**. Die code kan vanuit de leveranciersfiche worden voorgesteld.

Onder de btw-code staat ook het veld **% niet aftrekbaar**. Vul wordt automatisch 100% ingevuld. Bedoeling van dit veld is om aan te duiden dat het deel van de aftrekbare btw volledig terug in kosten moet komen.

| Rekening          | 619000 Didactische uitstappen/activiteiten     |
|-------------------|------------------------------------------------|
| D/C               | D 🔻 [Anl]                                      |
| Bedrag            | 879 - EUR                                      |
| Aantal            | 0 **                                           |
| Btw-code          | 8B   Intracommunautaire diensten gewoon tarief |
| % niet aftrekbaar | 100 -                                          |
| Omschrijving      | Fact 245973-56                                 |
| Volgnr            | 1                                              |

Indien nodig voeg je ook een analytische rekening toe. Hierbij kan noch de btw code noch het % niet aftrekbaar ingevuld worden.

Na het gebruik van de code 8A of 8B is het de bedoeling om via de knop Vervolledigen de btw te boeken. Er zullen 2 lijnen worden toegevoegd.

| Rekening | Benaming                            | DC | Bedrag | Volgnr | Omschrijving   |
|----------|-------------------------------------|----|--------|--------|----------------|
| 619000   | Didactische uitstappen/activiteiten | D  | 879,00 | 1      | Fact 245973-56 |
| 619000   | Didactische uitstappen/activiteiten | D  | 184,59 | 2      | Fact 245973-56 |
| 451000   | Btw bijzondere aangifte             | С  | 184,59 | 3      | Fact 245973-56 |

Die eerste lijn (volgnummer2) is het deel van de niet aftrekbare btw. Dit deel wordt terug aan de kosten toegevoegd. De volgende lijn (volgnummer 3) is het aandeel btw dat moet worden betaald. Dit deel wordt op de aangifte over genomen.

Wanneer je vergeet om op de knop Vervolledigen te klikken, dan zal je een foutmelding krijgen.

Samengevat:

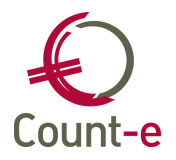

- **Niet** op de bijzondere btw aangifte = btw code NVT
- Wel op de bijzondere btw aangifte = btw code 8A of 8B en 100% niet aftrekbaar

#### 4.2 Via Orderadministratie – detailboeken

In het detail van een detaildocument (offerte, bestelling, levering of aankoopfactuur) vind je het veld Btw-code en Niet Aftrekb %.

**Btw-code**: Daar kun je de codes **8A of 8B** gebruiken als de factuur op de bijzondere btw aangifte moet terecht komen. Voor overige documenten blijft de btw-code op NVT staan.

**Niet Aftrekb %:** in dit veld wordt automatisch 100 % ingevuld. Dit zorgt ervoor dat het aftrekbaar gedeelte van de btw bij de kosten wordt gevoegd.

| Type lijn      | 2 🔻      |       | 8       | 0        | 2            |
|----------------|----------|-------|---------|----------|--------------|
| Omschrijving   | test btw | (     |         |          |              |
| Aantal         |          | 1 🔻   | ]       |          |              |
| Prijs          |          | 547 🔻 | ] F     | Reflev   |              |
| Korting %      |          | 0 🕶   |         |          | 547          |
| Btw-code       | 8B       | -     | Intraco | mmunauta | aire dienste |
| viet aftrekb % |          | 100   |         |          |              |
|                |          |       |         |          |              |
| Boeking        | 615000   | P     | Gereed  | schappen |              |
| Analytisch 1   | ALG      |       | P       | Algemee  | n            |
| Analytisch 2   |          |       | 0       |          |              |

Het document mag dan bewaard worden. In het submenu Boekhoudkundig zie je hoe de boekingen zullen gebeuren.

| Hoofdgroepen   | Hoofdgroepen × |          |          | Detailboeken ×   | Periodes × | Documenten × | Fiche ×         | Detail × | Boekhou | idkundig ×       |         |
|----------------|----------------|----------|----------|------------------|------------|--------------|-----------------|----------|---------|------------------|---------|
| Hoofdgroepen   | Т              | Rekening | Omschr   | ijving           |            | Bedr         | Bedrag Btw-code |          |         | Analytische reke | ening 1 |
| Detailboeken   | ►M             | 615000   | Gereed   | schappen         |            | 547,         | 547,00 8B       |          |         | 2 100 ALG        |         |
| ~ 🗖 Periodes   | В              | 615000   | Gereed   | schappen         |            | 114,         | 114,87 C        |          |         | ALG              |         |
| ~ 🗖 Documenten | В              | 451000   | Btw bij; | zondere aangifte | -114,      | 87 )         | ( NVT           | 0        |         |                  |         |
| ∽ 🗖 Fiche      |                |          |          |                  |            |              |                 |          |         |                  |         |
| ~ 🗖 Detail     |                |          |          |                  |            |              |                 |          |         |                  |         |
| Verwijzing     |                |          |          |                  |            |              |                 |          |         |                  |         |
| Boekhoudkundig |                |          |          |                  |            |              |                 |          |         |                  |         |

Bij de overdracht naar de boekhouding worden de nodige btw-vakken ingevuld.

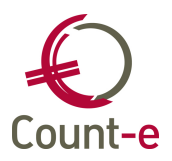

## 5 Bijzondere btw aangifte maken

Vooraleer je begint met het aanmaken van de bijzondere btw-aangifte controleer je of je alle boekingen van het voorbije kwartaal hebt verwerkt. Zijn alle aankoopfacturen ingeboekt? Indien je vanuit de orderadministratie aankoopfacturen boekt, controleer dan of alle documenten, inclusief creditnota's zijn overgedragen?

Ter controle kun je eerst het Aankopen dagboek afdrukken. Op de afdruk vind je allerhande informatie m.b.t. de btw vakken.

Op onderstaand voorbeeld zie je in de kolom achter de bedragen enkele cijfers en letters staan. De  $1^{e}$  kolom is de btw-code. Bijvoorbeeld 8A of 8B C = aftrekbare btw, X= btw medecontractant,

De code in de volgende kolom duidt het type aankoop aan. Daarbij is code 1 Goederen (vak 81), code 2 Diensten (vak 82) en code 3 Investeringen (vak 83).

De daaropvolgende kolom (net voor de omschrijving) duid op het % niet aftrekbaar. Het is belangrijk dat bij elke code 8A of 8B, 100% niet aftrekbaar is ingevuld.

| Document     |                                | Debet  | Credit  | Oms chrijving |
|--------------|--------------------------------|--------|---------|---------------|
| 2020-04      | 1 20/04/2020 23/04/2020        |        |         |               |
| 440000       | Nederlands e leverancier (NDL) | 5      | 47,00   |               |
| 615000       | Gereedschappen                 | 547,00 | 8B      | 2 100         |
| ALG Algemeen |                                | 547,00 | *       |               |
| 615000       | Gereedschappen                 | 114,87 | С       | 2             |
| ALG Algemeen |                                | 114,87 | *       |               |
| 451000       | Btw bijzondere aangifte        | 1      | 14,87 X |               |

Via de module Afdrukken – Btw vind je de Bijzondere btw-aangifte.

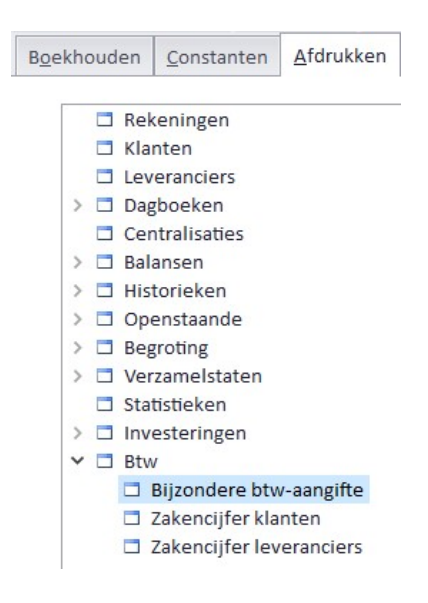

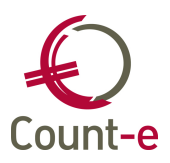

| Afdruk ×                         |                                                                            |          |
|----------------------------------|----------------------------------------------------------------------------|----------|
| Datum afdruk                     | 30/04/2020                                                                 |          |
| Vanaf jaar en maand              | 2020 4                                                                     |          |
| Tot met jaar en maand            | 2020 6                                                                     |          |
| Referentie te vervangen aangifte |                                                                            |          |
| Map bestand xml                  | C:\Temp                                                                    | <b>S</b> |
|                                  | Xml bijzondere btw-aangifte als best <u>a</u> nd xml op te laden in Interv | at       |

Na het invullen van de periode heb je keuze uit 2 afdrukken.

| 5 | Afdrukken 🔹                                            | Als PDF in kast                                                          | I s |
|---|--------------------------------------------------------|--------------------------------------------------------------------------|-----|
| 3 | Afdruk <u>v</u> oorbeeld                               |                                                                          |     |
|   | <u>1</u> . Bijzondere btv<br><u>2</u> . Bijzondere btv | -aangifte - (BijzBtwAang.arf)<br>-aangifte Detail - (BijzBtwAangDet.arf) |     |

**Referentie te vervangen aangifte**: gebruik je enkel indien je een reeds ingediende btw-aangifte volledig wil vervangen door een nieuwe aangepaste versie. De referentie vind je terug in het xml-bestand dat je wil vervangen.

**Map xml-bestanden:** Je kunt <u>zelf</u> een eigen map aanduiden waarin je alle btw-aangiftes

verzamelt. Door op de knop 🖾 te klikken kun je het xml-bestand in die map laten terecht komen.

| Daarna klik je op de      | Xml bijzondere btw-aangifte als bestand xml op te laden in Intervat | om   |
|---------------------------|---------------------------------------------------------------------|------|
| het hestand aan te maken  |                                                                     | 0111 |
| net bestand aan te maken. |                                                                     |      |

Het bestand staat klaar in de gekozen map, en kan via de website van **Intervat** (<u>https://financien.belgium.be/nl/E-services/Intervat</u>) ingediend worden.